## Step 1: Login to shell and click on Cisco Webex...

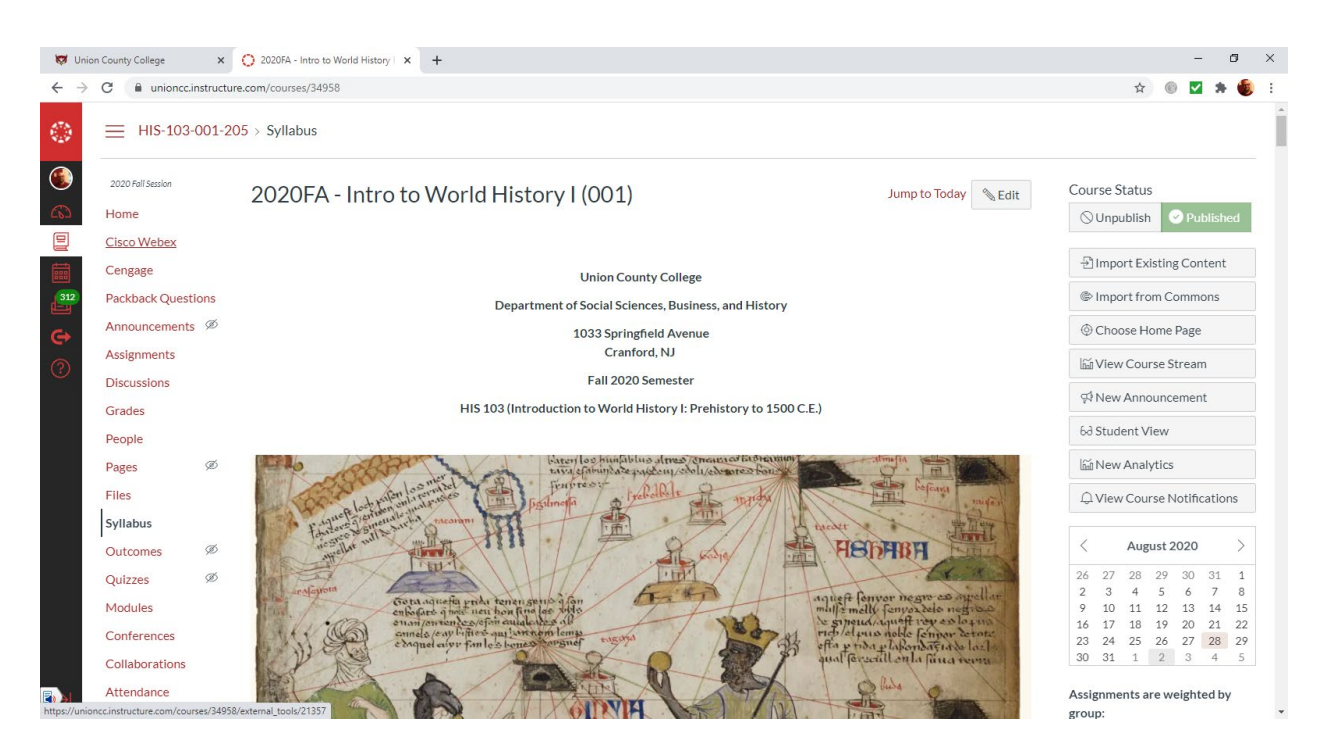

## Step 2: Schedule meeting:

| 😽 Unio                       | on County College                                                              | × 🔿 G | isco Webex 🗙 🗙     | +                   |                |            |                    |                       |           | – ø ×                |  |
|------------------------------|--------------------------------------------------------------------------------|-------|--------------------|---------------------|----------------|------------|--------------------|-----------------------|-----------|----------------------|--|
| $\leftarrow \   \rightarrow$ | 🗧 🔆 🖯 C 🕯 unioncc.instructure.com/courses/34958/external_tools/21357 🔄 🖈 🌒 🗹 🔅 |       |                    |                     |                |            |                    |                       |           |                      |  |
| ۲                            | HIS-103-001-205 > 2020FA - Intro to World History I (001)                      |       |                    |                     |                |            |                    |                       |           |                      |  |
| (1) (2)                      | 2020 Fall Seasion Virtual Meetings Setup Analytics                             |       |                    |                     |                |            |                    |                       |           | t 🖉 altalta<br>cisco |  |
|                              | Cisco Webex                                                                    |       |                    |                     |                |            |                    |                       |           |                      |  |
|                              | Cengage                                                                        |       | Meetings           |                     |                |            |                    |                       | New Me    | eting                |  |
| 312                          | Packback Questi                                                                | ons   |                    |                     |                |            |                    |                       |           | _                    |  |
| c+                           | Announcements                                                                  | ø     |                    |                     |                |            |                    |                       |           |                      |  |
| 0                            | Assignments                                                                    |       | Uncoming Part      | Montings Recording  |                |            |                    |                       | Filtoro   |                      |  |
| $\odot$                      | Discussions                                                                    |       | opcoming Past      | Aeetings Recordings |                |            |                    |                       | Filters   |                      |  |
|                              | Grades                                                                         |       | Name               | Ho                  | st             | Host Type  | Duration           | Date                  | Action    |                      |  |
|                              | People                                                                         |       |                    |                     |                |            |                    |                       |           |                      |  |
|                              | Pages                                                                          | Ø     | HIS 103-001: Intro | duction t Jo        | seph Margiotta | Instructor | 1 hou 1 hour 0 min | Sep 02, 2020 10:10 am | Host Edit | Delete               |  |
|                              | Files                                                                          |       | •                  |                     |                |            |                    |                       |           | Þ                    |  |
|                              | Syllabus                                                                       |       |                    |                     |                |            |                    |                       |           |                      |  |
|                              | Outcomes                                                                       | ø     |                    |                     |                |            |                    |                       |           |                      |  |
|                              | Quizzes                                                                        | Ø     |                    |                     |                |            |                    |                       |           |                      |  |
|                              | Modules                                                                        |       |                    |                     |                |            |                    |                       |           |                      |  |
|                              | Conferences                                                                    |       |                    |                     |                |            |                    |                       |           |                      |  |
|                              | Collaborations                                                                 |       |                    |                     |                |            |                    |                       |           |                      |  |
|                              | Attendance                                                                     |       |                    |                     |                |            |                    |                       |           |                      |  |
|                              | C1-1                                                                           |       |                    |                     |                |            |                    |                       |           | *                    |  |

|                                                                                                    |                              |                                |                |                          |                           |                    |                            |   |     | <br>~          |
|----------------------------------------------------------------------------------------------------|------------------------------|--------------------------------|----------------|--------------------------|---------------------------|--------------------|----------------------------|---|-----|----------------|
| Vision County Collège X                                                                               | Union County College         | × +                            |                |                          |                           |                    |                            |   |     | <br>           |
| ← → C ■ my.ucc.edu/app/U                                                                              | JserHome                     |                                |                |                          |                           |                    |                            | ũ | • • | <br><b>8</b> : |
| UNION COUNTY COLLEGE<br>Transforming Our Community One Student at a Time                              | Q Search your ap             | DS                             |                |                          |                           |                    |                            |   |     |                |
| 👚 Му Аррз                                                                                             |                              | ∧ School                       |                |                          |                           |                    |                            |   |     |                |
| School                                                                                                |                              |                                |                |                          |                           |                    |                            |   |     |                |
| Add Section 🕀                                                                                         |                              | 1                              |                | w                        | ×                         | Calendar           |                            |   |     |                |
| Notifications                                                                                         |                              | Union County<br>College        | Office365 Mail | Office365 Word<br>Online | Office365 Excel<br>Online | Office365 Calendar | Office365 OneDrive         |   |     |                |
|                                                                                                    |                              | <br>Cisco                      |                | <br>Docu Sian            |                           | <br>Ø ellucian     | <br>Office 365             |   |     |                |
|                                                                                                    |                              | Webex<br>Webex Meetings        | Canvas         | DocuSign                 | Libraries                 | Advise TEST        | Office365 Office<br>Portal |   |     |                |
|                                                                                                    |                              | •••                            |                |                          |                           |                    |                            |   |     |                |
| 💄 Joseph                                                                                              |                              | Office365<br>SharePoint Online |                |                          |                           |                    |                            |   |     |                |
| Settings                                                                                              |                              |                                |                |                          |                           |                    |                            |   |     |                |
| Sign out                                                                                              |                              |                                |                |                          |                           |                    |                            |   |     |                |
|                                                                                                    |                              |                                |                |                          |                           |                    |                            |   |     |                |
| Last sign in: 6 minutes ago<br>@ 2020 Okta_loc_l Privacu<br>https://my.ucc.edu/home/bookmark/0oacgq6c | Support<br>bTPyMA2io4x6/2557 | oo adu                         | Downloads      | un 73                    |                           |                    |                            |   |     |                |

## Step 3: Login to my.ucc.edu and click on Cisco Webex:

## Step 4: Click on the meeting you scheduled:

| Union County College ×  | Union County College X O Cisco Webex Meetings X +                  | - 0                                                                                                    |
|-------------------------|--------------------------------------------------------------------|----------------------------------------------------------------------------------------------------|
| → C i unioncc.webex.com | /webappng/sites/unioncc/dashboard/siteuri=unioncc&trom_login=true  | 弁 🔟 🖬 🖷                                                                                                    |
| ISCO Webex              |                                                                    | For UNION COUNTY COLLEGE<br>Paraforming Our Community One Stedent of Time                                  |
| A Home                  | Q Join a meeting or search for a meeting, recording, or transcript | English   Classic View   Joseph $\!\!\!\!\!\!\!\!\!\!\!\!\!\!\!\!\!\!\!\!\!\!\!\!\!\!\!\!\!\!\!\!\!\!\!\!$ |
| Meetings                |                                                                    |                                                                                                    |
| Recordings              | Joseph Margiotta's Personal Room 🕤                                 | Recent Personal Rooms                                                                                      |
| Preferences             | https://unioncc.webex.com/meet/margiotta                           | MR                                                                                                    |
| 000 Insights            | <ul> <li>More ways to join</li> </ul>                              |                                                                                                    |
| O Support               | Start a Meeting V Schedule                                         | Insights                                                                                                   |
| ↓ Downloads             |                                                                    | Meetings I hosted                                                                                          |
| 💬 Feedback              |                                                                    | 4 20<br>3 15                                                                                               |
|                         |                                                                    | 2 10<br>1 5                                                                                                |
|                         | Upcoming Meetings                                                  | 0 0<br>Jul Aug Aug Aug                                                                                     |
|                         |                                                                    | 26 2 9 16                                                                                                  |
|                         | Wed, Sep 2 Joseph Margiotta                                        | Participants in meetings I hosted                                                                          |
|                         | 12:20 PM - 1:20 PM HIS 103-002: Introduction to World Hi           | 6                                                                                                    |
| Vebex Training          | Wed, Sep 2 Joseph Marglotta                                        | 2                                                                                                    |
| Vebex Support           | GOV 207 - International Politics: Introd                           | 0 Jul Aug Aug Aug                                                                                          |

| 🔯 Union County College 🛛 🗙                                                        | O Union County College X O Cisco           | o Webex Meetings X                            | +                                                       |   | – G ×                                                                      |
|-----------------------------------------------------------------------------------|--------------------------------------------|-----------------------------------------------|---------------------------------------------------------|---|----------------------------------------------------------------------------|
| $\leftrightarrow$ $\rightarrow$ $\mathbf{C}$ $\mathbf{\hat{e}}$ unioncc.webex.com | n/webappng/sites/unioncc/meeting/info/986e | 5d17cd2a7b0432361dd6ccfd                      | lde13?siteurl=unioncc&from_login=true                   |   | 🖈 🔘 🗹 🏞 🌒 E                                                                |
| cisco Webex                                                                       |                                            |                                               |                                                         |   | For UNION COUNTY COLLEGE<br>Foreforming Our Censury, One Student or a Tree |
| G Home                                                                            | Q Join a meeting or searc                  | h for a meeting, recording,                   | or transcript                                           | 0 | English Classic View Joseph $\sim$                                         |
| i Meetings                                                                        | Hosted by Joseph Margiotta                 | a                                             |                                                         |   | •                                                                          |
| Recordings                                                                        | 10:10 AM - 11:10 AM                        | Wednesday, Sep 2 2020                         | (UTC-04:00) Eastern Time (US & Canada)                  |   |                                                                            |
|                                                                                   | Start Meeting                              |                                               |                                                         |   |                                                                            |
| -∿-                                                                               | otalt mooting                              |                                               |                                                         |   |                                                                            |
|                                                                                   |                                            |                                               |                                                         |   |                                                                            |
| <ul> <li>Support</li> </ul>                                                       | Meeting Information                        |                                               |                                                         |   |                                                                            |
| $\downarrow$ Downloads                                                            |                                            |                                               |                                                         |   |                                                                            |
| 💬 Feedback                                                                        | Meeting link:                              | https://unioncc.webex.o<br>MTID=mb2bbfe3d3d33 | com/unioncc/j.php?<br>886cf77ce939b65c3058              |   |                                                                            |
|                                                                                   | Meeting number:                            | 171 371 0224                                  |                                                         |   |                                                                            |
|                                                                                   | Password:                                  | zyVy2loJLPEhJQ                                |                                                         |   |                                                                            |
|                                                                                   | nusi key.                                  | 937102                                        |                                                         |   |                                                                            |
|                                                                                   | More ways to join                          |                                               |                                                         |   |                                                                            |
| Webex Training                                                                    |                                            | D: 147407400040                               |                                                         |   | · · · · · · · · · · · · · · · · · · ·                                      |
| Webex Events                                                                      | Join by video system                       | You can also dial 173.24                      | ncc.webex.com<br>43.2.68 and enter your meeting number. |   |                                                                            |
| webex Support                                                                     | Join by phone                              | +1-415-655-0001 US                            | Toll                                                    |   |                                                                            |
|                                                                                   |                                            | Access code: 171 371                          | 0224                                                    |   |                                                                            |

Step 5: Retrieve Information such as Meeting Number and Host Key:

Step 6: Invite the Room as a participant under "Who is Invited?" on right of screen:

| 🔯 Union County College                               | x   💁 Mail - Joseph Michael Margiotta x   O Union County College x O Cisco Webex Meetings x +                 | + - • ×                                                                |
|------------------------------------------------------|----------------------------------------------------------------------------------------------------|------------------------------------------------------------------------|
| $\leftrightarrow$ $\rightarrow$ C $\cong$ unioncc.we | ebex.com/webappng/sites/unioncc/meeting/info/986e5d17cd2a7b0432361dd6ccfdde13?siteurl=unioncc&from_login=true | 🖈 🔍 🗹 🏘 🏮 E                                                            |
| cisco Webex                                          |                                                                                                    | For UNION COUNTY COLLEGE<br>Fundaming Our Genuary, Our Mediane or Fine |
| 🞧 Home                                               | $\ensuremath{\mathbb{Q}}$ . Join a meeting or search for a meeting, recording, or transcript                  | € English Classic View Joseph →                                        |
| <ul><li>Meetings</li><li>Recordings</li></ul>        | < Back to Meeting List                                                                                        | ĺ                                                                      |
| Preferences                                          | HIS 103-001: Introduction to World                                                                            | Who is invited?                                                        |
| 000 Insights                                         | History I - Introduction and Syllabus<br>Review                                                               | CRH214@ucc.edu                                                         |
| ⑦ Support                                            | Hosted by Joseph Margiotta                                                                                    |                                                                        |
| $\downarrow$ Downloads                               | 10:10 AM - 11:10 AM   Wednesday, Sep 2 2020   (UTC-04:00) Eastern Time (US & Canada)                          | da)                                                                    |
| 💬 Feedback                                           | Start Meeting V                                                                                               |                                                                        |
|                                                      | Meeting Information                                                                                           |                                                                        |
|                                                      | Meeting link: https://unioncc.webex.com/unioncc/j.php?<br>MTID=mb2bbfe3d3d33886cr77ce939b65c3058              |                                                                        |
| Webey Training                                       | Meeting number: 171 371 0224                                                                                  |                                                                        |
| Wobey Frents                                         | Password: zyVy2loJLPEhJQ                                                                                      | · · · · · · · · · · · · · · · · · · ·                                  |
| webex events                                         | Host key: 937102                                                                                              |                                                                        |
| webex Support                                        |                                                                                                    |                                                                        |

You are now ready to proceed to your Cisco Room...